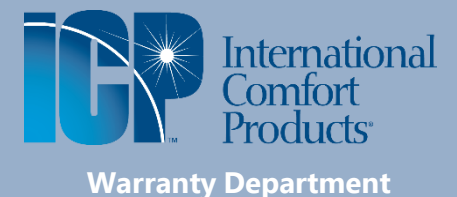

# ICP Dealer Guidelines for Registering HVAC Equipment

Updated: June 23, 2021

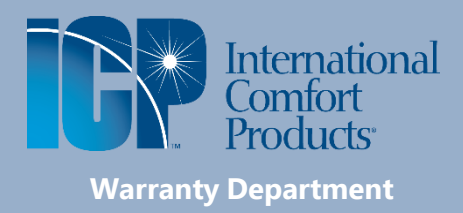

Select the appropriate branded website and click on the Registration link to begin the registration. All branded websites function the same and will show the ICP Logo. This Job Aid is specifically shows how to register HVAC equipment.

You can also enter the following address to register ICP equipment: productregistration.icpusa. com

The Home Page for the Registration site will be the same for all brands.

1. Dealers select **I'm a** dealer.

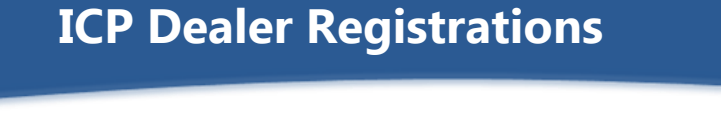

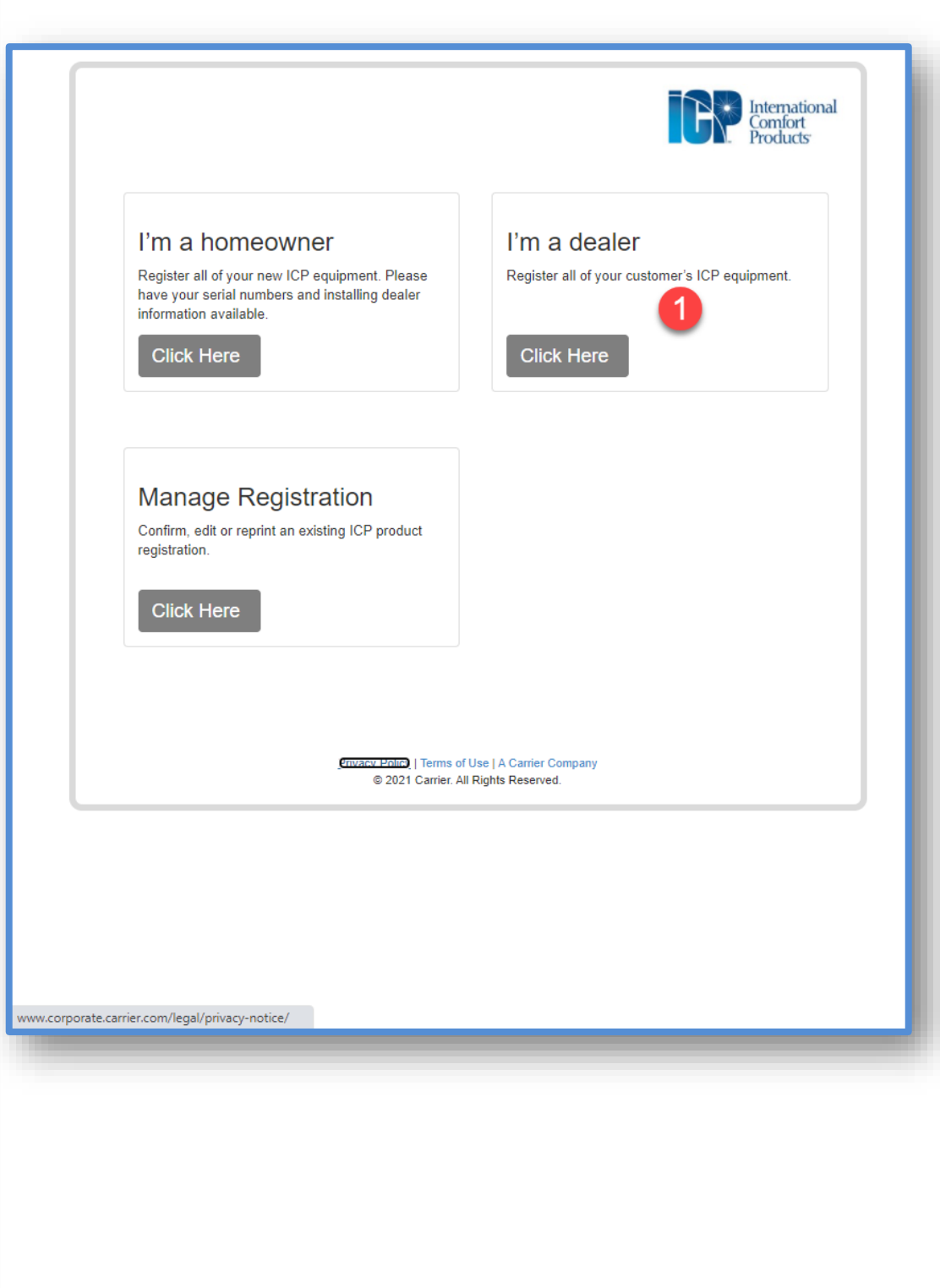

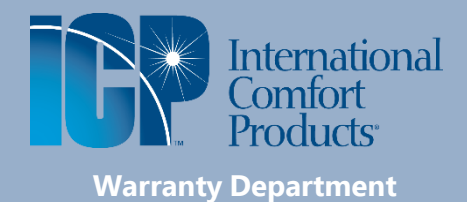

- 2. Enter all of your **DEALER INFORMATION**.
- You would then select Proceed.

Note: fields with an asterisk (\*) are required fields.

| ICP | Deal | ler | Reg | jist | rati | ions |
|-----|------|-----|-----|------|------|------|
|     |      |     |     |      |      |      |

| Enter dealership information and cli                                                                                                    | ck on proceed to navigate next screen:         |   |
|----------------------------------------------------------------------------------------------------|------------------------------------------------|---|
| Company Name*                                                                                                    |                                                |   |
| Debbie's Air Conditioning Co.                                                                                                    |                                                |   |
| Country*                                                                                                    |                                                |   |
| United States                                                                                                    | •                                              |   |
| Address*                                                                                                    |                                                | 2 |
| and the second second sec |                                                | • |
| Address Line 2                                                                                                    |                                                |   |
| Enter address line 2                                                                                                    |                                                |   |
| City*                                                                                                    | State/Province*                                |   |
| BALDWINSVILLE                                                                                                    | NEW YORK                                       | ~ |
| Zip Code/Postal Code*                                                                                                    | Phone Number*                                  |   |
| 13027                                                                                                    | (315)                                          |   |
| Email Address*                                                                                                    |                                                |   |
| DEB r.COM                                                                                                    |                                                |   |
|                                                                                                    |                                                |   |
|                                                                                                    |                                                |   |
|                                                                                                    | Home                                           |   |
| Dáu                                                                                                    | acy Policy   Terms of Lise   A Carrier Company |   |

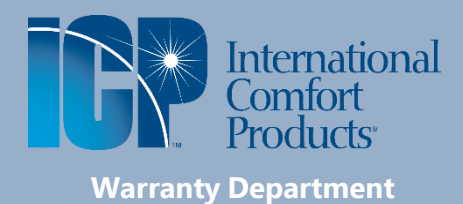

The system may prompt you to check the address.

- 4. Select the appropriate choice.
- 5. Click **OK**.
- 6. Then click **Proceed**.

| DEALE     | RINFORMATION                                                                                         |  |
|-----------|----------------------------------------------------------------------------------------------------|--|
|           |                                                                                                    |  |
| Enter dea | alership information and click on proceed to navigate next screen:                                   |  |
| Company   | / Name*                                                                                              |  |
| Debbie's  | Air Conditioning Co.                                                                                 |  |
| Country*  |                                                                                                    |  |
| United S  | States 🗸                                                                                             |  |
| Address*  |                                                                                                    |  |
|           | Address Locator                                                                                      |  |
| Address   | Address could not be verified. Please confirm the address selection below to continue.               |  |
| Enter a   | Dealer Address:                                                                                      |  |
| City*     | O Use entered address: BALDWINSVILLE, NY, 13027, US Use writing address: ADDWINSVILLE, NY, 13027, US |  |
| BALDV     | Shebwingsville, NT, 13027, 03                                                                        |  |
| Zip Cod   | 5 OK Cancel                                                                                          |  |
| 13027     |                                                                                                    |  |
| Email Ad  | dress*                                                                                               |  |
| DEBI      | СОМ                                                                                                  |  |
|           |                                                                                                    |  |
|           | Proceed <b>3</b>                                                                                     |  |
|           |                                                                                                    |  |
|           | Home                                                                                                 |  |
|           |                                                                                                    |  |

#### International Comfort Products

Warranty Department

After completing your dealer information and have clicked **Proceed**, you will be brought to a onepage screen to complete the registration. <u>Note</u>: You will most likely need to scroll down to complete all sections (it will not be entirely visible without scrolling).

- 7. Your **DEALER INFORMATION** will be at the top. You can click the <u>Change</u> link if you need to make a correction.
- 8. Enter the Serial Number.
- 9. The **Model Number** should populate.
- 10. Enter the **Installation Date**.
- 11. Select the **Brand** from the dropdown. <u>Note</u>: Add all the serial numbers needing to be registered. If you have more than 3 serial numbers, clicking tab after selecting the "3rd" brand will provide additional row(s) as needed.
- 12.Select appropriate Type of Purchase and appropriate Application Type.
- 13. Enter the EQUIPMENT OWNER information
- 14. Review and "<u>Check</u>" the appropriate boxes for the 3 statements provided.

```
15. Click SUBMIT.
```

# **ICP Dealer Registrations**

| DEALER INFORMATION                                                                                                    | N                                                                                                    |                                                                                                    |                                                                                                    |
|----------------------------------------------------------------------------------------------------|----------------------------------------------------------------------------------------------------|----------------------------------------------------------------------------------------------------|----------------------------------------------------------------------------------------------------|
| Debbie's Air Conditioning C<br>BALDWINSVILLE, NY, 13027<br>USA<br>(315)<br>DEBE r.COM<br>Change                                                                                                    | ко.<br>7<br>Л                                                                                                    |                                                                                                    |                                                                                                    |
| PRODUCTS                                                                                                    |                                                                                                    |                                                                                                    |                                                                                                    |
| Note: Please be aware that<br>below. The correct model nur<br>your documentation/equipmen                                                                                                    | the model number on<br>mber for warranty purp<br>nt will not affect your w                                                                                                    | your invoice/equipme<br>oses will be the one p<br>arranty coverage.                                                                                                    | nt may differ slightly from what s<br>opulated below and any variations<br>Brand*                   |
|                                                                                                    |                                                                                                    |                                                                                                    |                                                                                                    |
| A024362540                                                                                                    | EBP3600B V                                                                                                    | 06/01/2021                                                                                                    | Comfortmaker V                                                                                      |
| Enter serial number                                                                                                    | 9 -                                                                                                    | MM/E 10 Y                                                                                                    | Sell 11 nd 🗸                                                                                        |
| Enter serial number                                                                                                    | ~                                                                                                    | MM/DD/YYYY                                                                                                    | Select Brand 🗸                                                                                      |
| <ul> <li>Replacement of existing e</li> <li>Add-on (I have added add</li> <li>New Construction Home</li> </ul>                                                                                                    | quipment<br>itional equipment to my                                                                                                    | (home) 12                                                                                                    | <ul> <li>Residential Single Family</li> <li>Residential Multi-Family</li> <li>Commercial</li> </ul> |
| EQUIPMENT OWNER First Name*                                                                                                    | 13<br>Last N                                                                                                    |                                                                                                    |                                                                                                    |
| DADDADA                                                                                                    |                                                                                                    | ame"                                                                                                    |                                                                                                    |
| BARBARA Business Name Enter business name                                                                                                    |                                                                                                    | ame"                                                                                                    |                                                                                                    |
| BARBARA<br>Business Name<br>Enter business name<br>Country*<br>United States<br>Address*<br>30-<br>Address Line 2                                                                                                    | ~                                                                                                    | āme"                                                                                                    |                                                                                                    |
| BARBARA<br>Business Name<br>Enter business name<br>Country*<br>United States<br>Address*<br>30-<br>Address Line 2<br>Enter address line 2                                                                                                    | ~                                                                                                    | āme"                                                                                                    |                                                                                                    |
| BARBARA Business Name Enter business name Country* United States Address* 30- Address Line 2 Enter address line 2 City*                                                                                                    | ~ State/F                                                                                                    | ame"                                                                                                    |                                                                                                    |
| BARBARA Business Name Enter business name Country* United States Address* 30. Address Line 2 Enter address line 2 City* BALDWINSVILLE                                                                                                    | v<br>State/F<br>NEW                                                                                                    | ame"                                                                                                    |                                                                                                    |
| BARBARA Business Name Enter business name Country* United States Address* 30. Address Line 2 Enter address line 2 City* BALDWINSVILLE Zip Code / Postal Code* 13027                                                                                                    | State/F NEW Phone (315)                                                                                                    | ame"                                                                                                    |                                                                                                    |
| BARBARA         Business Name         Enter business name         Country*         United States         Address*         30-         Address Line 2         Enter address line 2         City*         BALDWINSVILLE         Zip Code / Postal Code*         13027         Check here if you don't have         Email Address                                                                                                    | State/F State/F NEW Phone (315) ve the Customer/Equip                                                                                                    | ame"<br>Province*<br>/YORK<br>Number*<br>ment Owner's email ad                                                                                                    | dress.                                                                                              |
| BARBARA Business Name Enter business name Country* United States Address* 30- Address Line 2 Enter address line 2 City* BALDWINSVILLE Zip Code / Postal Code* 13027 Check here if you don't hav Email Address Confirm Email Address*                                                                                                    | State/F<br>NEW<br>Phone<br>(315)<br>ve the Customer/Equip                                                                                                    | ame"<br>Province*<br>/ YORK<br>Number*<br>ment Owner's email ad                                                                                                    | dress.                                                                                              |
| BARBARA         Business Name         Enter business name         Country*         United States         Address*         30-         Address Line 2         Enter address line 2         City*         BALDWINSVILLE         Zip Code / Postal Code*         13027         Check here if you don't have         Email Address         Confirm Email Address*         Confirm Email Address.                                                                                                    | State/F<br>State/F<br>NEW<br>Phone<br>(315)<br>ve the Customer/Equip                                                                                                    | ame" Province* YYORK Number* ment Owner's email ad the same as the Equip                                                                                                    | dress.                                                                                              |
| BARBARA         Business Name         Enter business name         Country*         United States         Address*         30-         Address Line 2         Enter address line 2         City*         BALDWINSVILLE         Zip Code / Postal Code*         13027         Check here if you don't have         Email Address         Confirm Email Address*         Sy selecting this box. I have         Factory to send marketing         Review of my product or s         the ability to opt out of future                                                                                                    | State/F State/F NEW Phone (315) ve the Customer/Equip ant Owner's address is ve the Customer's / Eq communications inclu ervice. At any point in t re marketing communi                                                                                                    | ame" Province* / YORK Number* ment Owner's email ad the same as the Equip uipment Owner's permi fing a request to provid ime the Customer / Equ cations.                               | dress.                                                                                              |
| BARBARA         Business Name         Enter business name         Country*         United States         Address*         30         Address Line 2         Enter address line 2         City*         BALDWINSVILLE         Zip Code / Postal Code*         13027         Check here if you don't have         Email Address         Confirm Email Address*         Sy selecting this box. I have         Factory to send marketing         Review of my product or s         the ability to opt out of fut.         I acknowledge that I have compliance with the stated                                            | State/F State/F NEW Phone (315) ve the Customer's / Eq communications inclu ervice. At any point in t ire marketing communi collected the Custome f Privacy Policy                                                                                                    | ame" Province* / YORK Number* ment Owner's email ad the same as the Equip uipment Owner's permi fing a request to provid ime the Customer / Equ cations. r's / Equipment Owner'        | a ment<br>ssion for the<br>e a Rating and<br>ijpment Owner has<br>s email address in                |
| BARBARA         Business Name         Enter business name         Country*         United States         Address*         30         Address Line 2         Enter address line 2         City*         BALDWINSVILLE         Zip Code / Postal Code*         13027         Check here if you don't hat         Email Address         Confirm Email Address*         Support of my product or st         by selecting this box. I hat         Factory to send marketing         Review of my product or st         the ability to opt out of fut.         I acknowledge that I have         compliance with the stated | State/F State/F State | ame" Province* /YORK Number* ment Owner's email ad the same as the Equip uipment Owner's permit ding a request to provid ime the Customer / Equ cations. r's / Equipment Owner's CLEAR | dress.                                                                                              |

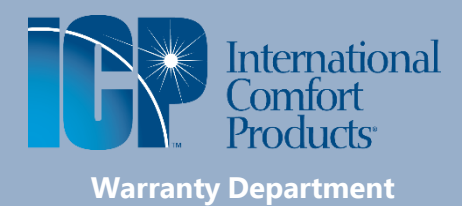

The system may prompt

- 16.Select the appropriate choice.
- 17.Click **OK**.
- 18. You will be asked if you want to submit the registration.

# **ICP Dealer Registrations**

| DEALER INFORMAT                                                                                                    | ON                                                                                                    |                                 |                                                                                                    |                                                |
|----------------------------------------------------------------------------------------------------|----------------------------------------------------------------------------------------------------|---------------------------------|----------------------------------------------------------------------------------------------------|------------------------------------------------|
|                                                                                                    |                                                                                                    |                                 |                                                                                                    |                                                |
| Debbie's Air Conditionin                                                                                                    | g Co.                                                                                                    |                                 |                                                                                                    |                                                |
| USA                                                                                                    | 121                                                                                                    |                                 |                                                                                                    |                                                |
| DEBE C                                                                                                    | OM                                                                                                    |                                 |                                                                                                    |                                                |
| Change                                                                                                    |                                                                                                    |                                 |                                                                                                    |                                                |
| PRODUCTS                                                                                                    |                                                                                                    |                                 |                                                                                                    |                                                |
| Address Locat                                                                                                    | Dr                                                                                                    |                                 |                                                                                                    |                                                |
| below Address could n                                                                                                    | ot be verified. Please confirm the                                                                                                    | address selectio                | n below to continue.                                                                                                    | ons from                                       |
| Equipment Owner                                                                                                    | Address:                                                                                                    |                                 |                                                                                                    |                                                |
| Serri OUse entered add                                                                                                    | dress:3(                                                                                                    | VILLE, N                        | Y, 13027, US                                                                                                    |                                                |
| A0                                                                                                    | 1655.50                                                                                                    |                                 | 5021, 03                                                                                                    |                                                |
| En                                                                                                    |                                                                                                    | 17                              | OK Cancel                                                                                                    | $\bigotimes$                                   |
| Enter serial number                                                                                                    | ✓ MM/DE                                                                                                    | DALAN                           | Select Brand                                                                                                    | ~ 🙁                                            |
| (new empty row adds whe                                                                                                    | n previous row is complete)                                                                                                    |                                 |                                                                                                    |                                                |
|                                                                                                    |                                                                                                    |                                 |                                                                                                    |                                                |
| Type of Purchase*                                                                                                    |                                                                                                    |                                 | Application type <sup>*</sup>                                                                                                    |                                                |
| Type of Purchase"                                                                                                    | g equipment                                                                                                    |                                 | Residential Single                                                                                                    | Family                                         |
| PRODUCT R                                                                                                    | g equipment                                                                                                    |                                 | Residential Single                                                                                                    | Fanily<br>International<br>Comfort<br>Products |
| PRODUCT R                                                                                                    | g equipment<br>REGISTRATION                                                                                                    |                                 | Residential Single                                                                                                    | Fapily<br>International<br>Comfort<br>Products |
| PRODUCT R                                                                                                    | equiament<br>CEGISTRATION                                                                                                    |                                 | Residential Single                                                                                                    | Family<br>International<br>Comfort<br>Products |
| PRODUCT R<br>DEALER INFORMATI<br>Debbie's Air Conditionin<br>BALDWINSVILLE, NY, 13(                                                                                                    | g equipment<br>CEGISTRATION<br>ON<br>g Co.                                                                                                  |                                 | Residential Single                                                                                                    | Family<br>International<br>Comfort<br>Products |
| PRODUCT R<br>DEALER INFORMATI<br>Debbie's Air Conditionin<br>BALDWINSVILLE, NY, 130<br>USA<br>(315)                                                                                                    | equiament<br>CEGISTRATION<br>ON<br>g Co.<br>127                                                                                             |                                 | Residential Single                                                                                                    | International<br>Comfort<br>Products           |
| PRODUCT R<br>DEALER INFORMATI<br>Debbie's Air Conditionin<br>BALDWINSVILLE, NY, 13( USA (315)<br>DEBI                                                                                                    | equiament<br>CEGISTRATION<br>ON<br>g Co.<br>127<br>OM                                                                                       |                                 | Residential Single                                                                                                    | Family<br>International<br>Comfort<br>Products |
| PRODUCT R  PRODUCT R  DEALER INFORMATI  Debbie's Air Conditionin  BALDWINSVILLE, NY, 130 USA (315) DEBIC  Change                                                                                                    | equirment<br>CEGISTRATION<br>ON<br>g Co.<br>127<br>OM                                                                                       |                                 | Residential Sigle                                                                                                    | International<br>Comfort<br>Products           |
| PRODUCT R<br>DEALER INFORMATI<br>Debbie's Air Conditionin<br>BALDWINSVILLE, NY, 130<br>USA<br>(315)<br>DEBI<br>Change<br>PRODUCTS                                                                                                    | equiament<br>CEGISTRATION<br>ON<br>g Co.<br>127<br>OM                                                                                       |                                 | Residential Single                                                                                                    | International<br>Comfort<br>Products           |
| PRODUCT R<br>DEALER INFORMATI<br>Debbie's Air Conditionin<br>BALDWINSVILLE, NY, 130<br>USA<br>(315)<br>DEBi<br>Change<br>PRODUCTS<br>Note: Please be aware th<br>below. The correct model                                                                                      | Confirmation                                                                                                    | oice/equipment_m                | Application type<br>Residential Single<br>Residential Single<br>Resident           | International<br>Comfort<br>Products           |
| PRODUCT R<br>DEALER INFORMATI<br>Debbie's Air Conditionin<br>BALDWINSVILLE, NY, 130<br>USA<br>(315)<br>DEBI                                                                                                    | REGISTRATION ON g Co. 27 OM at the model number on your inv Confirmation Do you want to submit the reg                                      | nice/equipment m<br>istration?  | Application type<br>Residential Single<br>Residential Single<br>Resident           | International<br>Comfort<br>Products           |
| PRODUCT R<br>DEALER INFORMATION<br>DEALER INFORMATION<br>Debbie's Air Conditionin<br>BALDWINSVILLE, NY, 130<br>USA<br>(315)<br>DEBI<br>Change<br>PRODUCTS<br>Note: Please be aware th<br>below. The correct model<br>your documentation/equipt<br>Serial Number*<br>A024362540 | g equiament<br>EGISTRATION<br>ON<br>g Co.<br>27<br>OM<br>at the model number on your inv<br>Confirmation<br>Do you want to submit the reg   | nice/equipment m<br>istration?  | Application type<br>Residential Sigle<br>Residential Sigle<br>Residential Si | International<br>Comfort<br>Products           |
| PRODUCT R<br>DEALER INFORMATI<br>Debbie's Air Conditionin<br>BALDWINSVILLE, NY, 130<br>USA<br>(315)<br>DEBF .CC<br>Change<br>PRODUCTS<br>Note: Please be aware th<br>below. The correct model<br>your documentation/equipt<br>Serial Number*<br>A024362540                     | g equiament<br>EEGISTRATION<br>ON<br>g Co.<br>127<br>OM<br>at the model number on your inv<br>Confirmation<br>Do you want to submit the reg | nice/equipment_m<br>jistration? | Application type<br>Residential Sigle<br>Residential Sigle<br>Residential Si | Family<br>International<br>Comfort<br>Products |

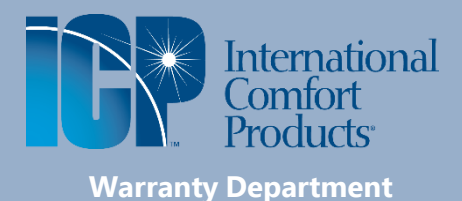

Once you Submit the registration, a Confirmation will be provided. If an email address was provided for the Equipment Owner, they will receive a copy.

- 19. The **Equipment Owner** will be provided with a **Confirmation Number**.
- 20. In this section, Equipment Owner, Equipment Location, Dealer Information, Type of purchase and Application Type will be listed.
- 21. In the **Installed Products**, all Serial Numbers, etc., will be displayed here. <u>Note</u>: **Coverage** and **End Date** may not be displayed here until the next business day (see yellow highlighted section.)
- 22. You can **PRINT** the **Confirmation** if needed.
- 23. If you have more equipment to register for other customers, you can select "<u>Register</u> <u>another unit</u>?" link and this will keep your dealer information for the next registration.
- 24. Clicking <u>Home</u> link will take you the first page of the Registration Process (<u>note</u>: you would need to re-enter your Dealer information).

## **ICP Dealer Registrations**

## PRODUCT REGISTRATION

Registration Date: June 23, 2021

CONFIRMATION

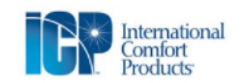

| BARBARA                                                                                                    |                                                                                                    |                                                                                                    |                                                                 |                                                  |
|----------------------------------------------------------------------------------------------------|----------------------------------------------------------------------------------------------------|----------------------------------------------------------------------------------------------------|-----------------------------------------------------------------|--------------------------------------------------|
| Thank you for registering                                                                                                    | your new air conditioning                                                                                             | and/or heating equipment                                                                           | from the ICP family                                             | of brands.                                       |
| Your registration confirm                                                                                                    | ation number is Z004                                                                                                  | 19                                                                                                 |                                                                 |                                                  |
| Please allow up to 24 ho                                                                                                    | urs to receive an email th                                                                                            | at confirms this registration.                                                                     |                                                                 |                                                  |
| Equipment Owner                                                                                                    |                                                                                                    | Equipment Loca                                                                                     | tion                                                            |                                                  |
| BARBARA GOODRICH,                                                                                                    |                                                                                                    |                                                                                                    |                                                                 |                                                  |
|                                                                                                    |                                                                                                    |                                                                                                    |                                                                 |                                                  |
|                                                                                                    | 20                                                                                                    | IVDE OT DUTCDAS                                                                                    | e                                                               |                                                  |
| Dealer Information                                                                                                    |                                                                                                    | Replacement of e                                                                                   | xisting equipment                                               |                                                  |
| Debbies Air Conditioning                                                                                                    | Co                                                                                                    | Application Type                                                                                   | •                                                               |                                                  |
|                                                                                                    |                                                                                                    | Residential Single                                                                                 | e Family                                                        |                                                  |
|                                                                                                    |                                                                                                    |                                                                                                    |                                                                 |                                                  |
|                                                                                                    |                                                                                                    |                                                                                                    |                                                                 |                                                  |
| Installed Products                                                                                                    |                                                                                                    |                                                                                                    | 2                                                               | 1                                                |
| Serial Number                                                                                                    | Model Number                                                                                                    | Installation Date                                                                                  | Coverage                                                        | End Date                                         |
| A024362540                                                                                                    | EBP3600B                                                                                                    | 06/01/2021                                                                                         | See Below                                                       | See Below                                        |
| ** V                                                                                                    |                                                                                                    | · · · · · · · · · · · · · · · · · · ·                                                              |                                                                 |                                                  |
| one business day. If an<br>and end date will be au<br>option to return to the<br>after one business day                                     | email address has been<br>tomatically sent to you.<br>confirmation page and v<br>. Thank you for your pat             | n provided an updated con<br>If you have not provided a<br>riew / print the document v<br>ience.   | nfirmation detailing<br>an email address y<br>ria the Manage Re | g the coverage<br>ou have the<br>gistration link |
| If your new system eve                                                                                                    | r needs a repair, <u>ask for</u>                                                                                      | Fast OEM Parts®                                                                                    |                                                                 |                                                  |
| Fast OEM (Original Equi<br>brands and meet exact<br>and maintenance, as we                                                                  | pment Manufacturer) Par<br>specifications, ensuring o<br>Il as safe system operatio                                   | ts® have been designed ar<br>optimum system performand<br>n.                                       | nd built specifically<br>ce, proven reliability                 | for ICP equipment<br>y, easy installation        |
| <ul> <li>U.L. &amp; C.S.A. qualifie</li> <li>Preserves the origina</li> <li>Preserves the origina</li> <li>Meets rigorous factor</li> </ul> | d<br>I manufacturer's warranty<br>I efficiency of the system<br>y run life design specificat                          | tions                                                                                              |                                                                 |                                                  |
|                                                                                                    | 24 Home                                                                                                    | Register another unit?                                                                             | 23                                                              |                                                  |
| Having T<br>In most a<br>informati<br>equipme<br>installing                                                                                 | Frouble?<br>ases, your installing dealer<br>on. For Example, they will h<br>nt as well as information to e<br>dealer. | is the best source for your reg<br>ave accurate serial numbers f<br>ensure they are properly selec | istration<br>or your new<br>ted as your                         |                                                  |
|                                                                                                    | Privacy Policy   Te                                                                                                   | arms of Use I & Carrier Company                                                                    |                                                                 |                                                  |
|                                                                                                    | © 2021 Ca                                                                                                    | rrier. All Rights Reserved.                                                                        |                                                                 |                                                  |